# Welkom bij mijn website tutorial (Deel 6)

Ik ga uit van Microsoft XP voor de duidelijkheid. Ik heb dus geen idee of de programma's die ik gebruik ook op Vista werken. Notepad++ werkt zowieso op xp en Vista.

Als Editor gebruik ik Notepad++, dit word behandelt in Deel 1.

Voor vragen: <u>http://www.richard3332.nl/</u> of mail naar <u>Richard3332@gmail.com</u>

In deel 5 hebben we een menu gemaakt, dit is een aardig groot onderdeel van de website. Ik kwam erachter dat in xHTML bij de javascript link nog een language statement moest. We veranderen <script src="JS/functions.js"></script>, dit staat tussen <head></head> in:

<script src="JS/functions.js" language="JavaScript"></script>

We gaan nu een image toevoegen in de content. U kunt de onderstaande afbeelding downloaden op: <u>http://www.richard3332.nl/website\_maken\_deel6.php</u>

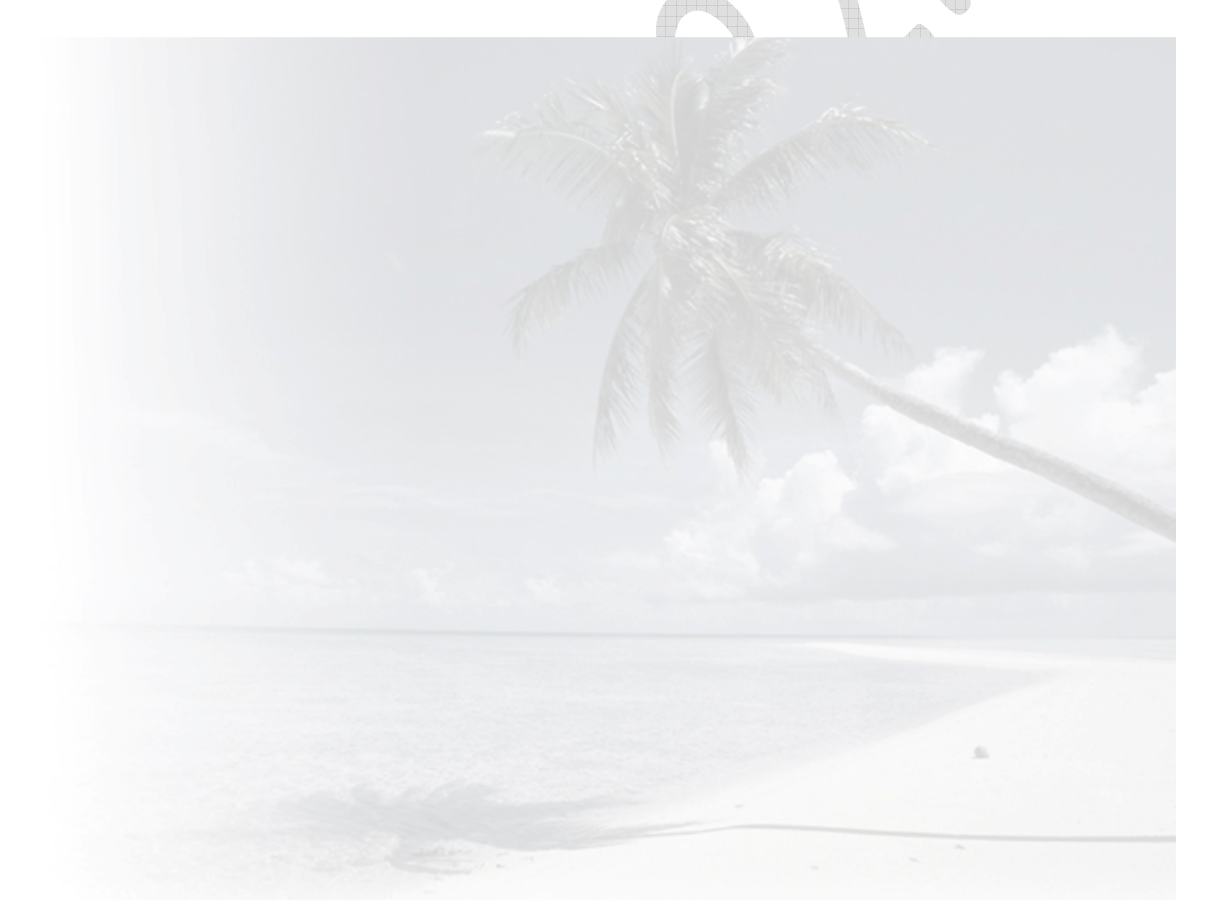

Dit plaatje is erg licht, omdat we er rekening mee moeten houden dat de tekst die ervoor komt nog wel leesbaar moet blijven.

We voegen aan de class "content" de volgende code:

background-image:url(../IMG/content\_back.jpg); background-position: top right; background-repeat:no-repeat;

## Toelichting:

Background-image, dit statement zorgt ervoor dat het plaatje geselecteerd wordt. In de url staat aan het begin: "../". Dit zorgt ervoor dat hij eerst een map teruggaat, dan zit je bij index.html, dan gaat hij naar de map IMG en dan selecteerd hij content\_back.jpg.

background-position: top right; Deze zorgt ervoor waar het plaatje uitgelijnd wordt. Helemaal bovenaan en rechts.

Background-repeat:no-repeat, Dit zorgt ervoor dat het plaatje niet herhaald wordt in de x of y richting.

### **Resultaat:**

# Homepagina Lorem ipsum dolor sit amet, consectetuer adipiscing elit. Sed aliquet diam at mi. Aliquam justo tellus, vestibulum sit amet, luctus vel, venenatis sit aniquem jugile enime at upris. Duis et oro. Ut fermentum, velit at sollicitudin ultricies, nisi messe congue risus, guis cursus usil aleus enismod eros. Nunc neque erat, laoreet et, molestie id, sagittis non, velit. Maecenas et magna at sapien fincidunt tempus. Curs et oro. Ut fermentum, velit at sollicitudin ultricies, nisi messe congue risus, guis cursus usil aleus eusimod eros. Nunc parturient montes, nascetur ridiculus mus. Vestibulum scelerisque tellus ut nunc. Quisque neem. In sed metisus eu nisi dapibus vuputate. Quisque eros duis biendum ut, nhoncus non, adipiscing at, felis. Ut eget pede. Morbi elit enim, facilisis sit amet, rutrum ut, pretium ut, quam. Pellentesque portitor convalis nunc. Maecenas interdum orci a c diam. Pellentesque pharetra. Nullam id sem eu nisi dapibus accumsan. Duis malesuada, diam sed consectetuer tristique, present diam neque, posuere sit amet, o lorem. Neger turpis. Duis et ett, pulvian rec, viarius ac, lorem. Integer feugiat nulla eget turpis. Ut forem. Nem maris ligula, semper a, lacina eu, facilisis sed, orci. In id nisi non elit tempor faucibus. Suspendisse iaculis vestibulum sapien. Aliquam blandt. Aneann vulputate commodo elit. Donec dapibus molestie lectus. Donec cursus magna in risi at est. Nulla faucibus, Maecenas congue nulla iaculis tellus. Quisque sem felis, gravida ut, scelerisque nee, suscipit quis, leo. Nullam nisi nisi, rutrum et, pretium id, mattis sed, lorem. In urne. Morbi aculis tellus. Quisque sem felis, gravida ut, scelerisque nee, suscipit quis, leo. Nullam nisi nisi, rutrum et, consequat sagitits, quam.

We gaan nu de tekst in de content omzetten in paragraphs. Dit is eigenlijk heel simpel. <br /> zorgt telken voor een enter, met gebeurt dit automatisch. Om elk stukje je tekst zetten we de volgende code:

## de tekst

```
Resultaat:

<div id="content_text">

Lorem ipsum dolor sit amet,

Maecenas interdum orci ac di

Aenean vulputate commodo eli
```

Het is wel zo netjes een copyright 2008 onder je website te hebben staan. Dit komt onder de content, we maken een nieuwe class aan en die heet copyright. In index.html plaatsen we de volgende code:

```
<div id="copyright" align="center">
```

```
Copyright 2008 Richard3332.nl
                 </div>
<div id="content" align="left">
    <div id="content title">
        <h5>Homepagina</h5>
    </div>
    <div id="content_text">
        \langle p \rangle
            Lorem ipsum dolor sit ame
        Maecenas interdum orci ac
        <p>
            Aenean vulputate commodo
        </div>
</div>
<div id="copyright" align="center">
     Copyright 2008 Richard3332.nl
</div>
```

In de css stylesheet komt de volgende code te staan:

```
#copyright {
  color: #868686;
  width: 888px;
  height: 20px;
  margin-top: 5px;
  background-color: #dbdbdb;
  font-size: 9px;
  font-family: Verdana, Arial, Helvetica, sans-serif;
  }
```

Toelichting: Alle elementen zijn al aan bod geweest. U weet wat hier staat!

```
#copyright {
    color: #868686;
    width: 888px;
    height: 20px;
    margin-top: 5px;
    background-color: #dbdbdb;
    font-size: 9px;
    font-family: Verdana, Arial, Helvetica, sans-serif;
  }
```

We gaan zometeen de pagina's aanmaken voor alle links in het menu. We passen nu het menu aan, want dan hoeven we dat straks niet per pagina te doen.

We veranderen de menu code in index.html in: <div id="menu">

```
<a href="index.html">Home</a>
       <a href="#" onmouseover="mopen('m1')"
onmouseout="mclosetime()">Informatie</a>
             <div id="m1" onmouseover="mcancelclosetime()" onmouseout="mclosetime()">
           <a href="informatie_1.html">Informatie 1</a>
           <a href="informatie_2.html">Informatie 2</a>
           <a href="informatie_3.html">Informatie 3</a>
                    </div>
       <a href="#" onmouseover="mopen('m2')" onmouseout="mclosetime()">Media</a>
             <div id="m2" onmouseover="mcancelclosetime()" onmouseout="mclosetime()">
           <a href="audio.html">Audio</a>
           <a href="video.html">Video's</a>
             </div>
       <a href="downloads.html">Downloads</a>
       <a href="links.html">Links</a>
       <a href="contact.html">Contact</a>
       </div
```

**Resultaat:** 

```
<div id="menu">
   <1i>>
        <a href="index.html">Home</a>
   </1i>
   <1i>>
       <a href="#" onmouseover="mopen('m1')" onmouseout="mclosetime()">Informatie</a>
       <div id="m1" onmouseover="mcancelclosetime()" onmouseout="mclosetime()">
            <a href="informatie 1.html">Informatie 1</a>
            <a href="informatie 2.html">Informatie 2</a>
            <a href="informatie 3.html">Informatie 3</a>
        </div>
   </1i>
   <1i>>
       <a href="#" onmouseover="mopen('m2')" onmouseout="mclosetime()">Media</a>
       <div id="m2" onmouseover="mcancelclosetime()" onmouseout="mclosetime()">
            <a href="audio.html">Audio</a>
            <a href="video.html">Video's</a>
        </div>
   </1i>
   <1i>>
        <a href="downloads.html">Downloads</a>
   </1i>
   <1i>>
       <a href="links.html">Links</a>
   </1i>
   <1i>
        <a href="contact.html">Contact</a>
    </1i>
</div>
```

We kopiëren de hele code van index.html en maken 8 lege pagina's aan. Hier plakken we deze code in en slaan ze op als de volgende namen:

informatie\_1.html informatie\_2.html informatie\_3.html audio.html video.html downloads.html links.html contact.html

In elke pagina veranderen we de title in de naam van het bestand in content\_title:

```
<div id="content_title">
<h5>Links</h5>
</div> (voorbe
```

(voorbeeld voor links.html)

Als we nu in het menu klikken op een andere link dan gaan we naar deze pagina toe!

# Bedankt voor het volgen van Website Tutorial (Deel 6) door Richard3332

Op mijn webpagina <u>www.richard3332.nl</u> vind je google advertenties. Ik zou het waarderen als hierop gedrukt wordt... Ik wil graag mijn website hoger gerankt hebben in Google. Jullie kunnen dit mogelijk maken en zo helpen jullie mij weer! Het is natuurlijk niet verplicht! En de tutorials van mij blijven altijd gratis. Bedankt voor jullie waardering!

Mail: <u>Richard3332@gmail.com</u> msn: <u>richard3332@richard3332.nl</u> website: <u>www.richard3332.nl</u>